# **Procedure 1** Application Fee Payment

This step is unnecessary for those who do not need to pay the Application Fee. Please move to "STEP5 Print Application Sheet and Mailing Label".

| Account : EXP1015418<br>Name:RITSUMEI Tarc<br>2020-10-29716 :26:23 227649 (ADK10A0) [PR] |
|------------------------------------------------------------------------------------------|
|                                                                                          |
|                                                                                          |
|                                                                                          |
|                                                                                          |
|                                                                                          |
| st day of Application Period.                                                            |
| duate Schools                                                                            |
| Schools                                                                                  |
|                                                                                          |
|                                                                                          |
|                                                                                          |
|                                                                                          |
|                                                                                          |
|                                                                                          |
|                                                                                          |

\* "Pay Application Fee" button will be appeared only application period.

# Procedure 2 Payment Status Confirmation

Click on "Unpaid" next to the Examination Method you are applying for. (After the payment is completed, "Status of Payment" will be displayed as "Complete.")

|                                                       |                                                                     |                                                                                      |                                                                 |                                |                         |                         | JAPANESE                          | 🛓 Manua                                | I   Logout                              |
|-------------------------------------------------------|---------------------------------------------------------------------|--------------------------------------------------------------------------------------|-----------------------------------------------------------------|--------------------------------|-------------------------|-------------------------|-----------------------------------|----------------------------------------|-----------------------------------------|
| 立命館                                                   | 大学 Rits                                                             | umeikan University                                                                   |                                                                 |                                |                         | 2020-                   | 10-29716:26:2:                    | Account : E<br>Name:Ri<br>3.227649 (AD | XP1015418<br>TSUMEI Tarc<br>K10A0] [PR] |
| Mate My Page]                                         | > [Payment St                                                       | atus of Application Fee]                                                             |                                                                 |                                |                         |                         |                                   |                                        |                                         |
| yment s                                               | Status of /                                                         | Application Fee                                                                      | 9                                                               |                                |                         |                         |                                   |                                        |                                         |
| aking paym<br>pdating the<br>ime and da<br>dmission m | ent, please pro<br>status, please<br>te are Japan S<br>ethods which | occed to the next pa<br>e click on "Reload."<br>Standard Time.<br>do not implement w | ge from "Unp<br>ritten examir                                   | oaid" link.<br>nations, result | notification d          | ate is shown i          | n the columr                      | 1 'Examina                             | tion Date'.                             |
| Status<br>of<br>Payment                               | Registration<br>Number                                              | College/Graduate<br>School                                                           | Admission<br>Method                                             | Examination<br>date            | Application<br>Fee(JPY) | Commission<br>Paid(JPY) | Due Date<br>& Time for<br>Payment | Payment<br>Date &<br>Time              | Method<br>of<br>Payment                 |
| Unpaid                                                | 0211101318                                                          | Graduate School of<br>Sociology                                                      | International<br>Student<br>Admissions<br>(April<br>Enrollment) | 2020/09/12                     | 35000                   | 500                     | 2020/08/19<br>23:59:59            |                                        |                                         |

Back

(c) Ritsumeikan Trust. All rights reserved.

## **Procedure 3 Confirmation of Entrance Examination**

A separate window will open, and "Confirmation of Entrance Examination" screen is displayed. Confirm the displayed information, and click on "Next".

| 立命館大                                     | 学 Rit                 | sumeikan Ur                 | iversity Nor                                                | t : EXP1015418<br>se:RITSUMEI Tar |
|------------------------------------------|-----------------------|-----------------------------|-------------------------------------------------------------|-----------------------------------|
| Confirmat                                | ion of                | Entrance                    | Examinataion                                                | (ADKIDAD) (PR                     |
| rance Examination<br>ase click "Next" if | n Method<br>no correc | you have ap<br>tion is need | splied for is as follows.<br>ed                             |                                   |
| College/Graduate                         | e School              | Graduate                    | School of International Relations                           |                                   |
| Admission Metho                          | d Regi                | ular Admissi                | ons (Document Screening for Japanese Based Program) (April) |                                   |
| Exam. Date                               | 2020/1                | 2/02                        |                                                             |                                   |
| Application Fee                          | 35000                 |                             |                                                             |                                   |
| Commission and                           | JPY) 5                | 00                          |                                                             |                                   |
| commission paid(                         |                       |                             |                                                             |                                   |

(c) Ritsumeikan Trust. All rights reserved.

In case the screen does not move to the next page even you click "Confirm >", logout at once and login again.

### Procedure 4 Start Application Fee Payment

#### Click on "Make Payment".

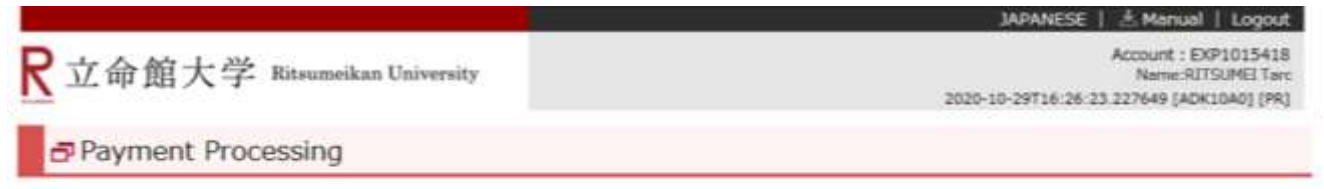

Please click "Make Payment" in order to complete the payment.

If you choose "Convenience store payment", the number necessary for payment will be displayed on the screen,

Please take down the number or print out the screen.

Note : The payment systems in convenience stores are only available in Japanese.

Make Payment

(c) Ritsumeikan Trust. All rights reserved.

#### Procedure 5 **Payment Method Selection**

Select a payment method by clicking on one of the following four options.

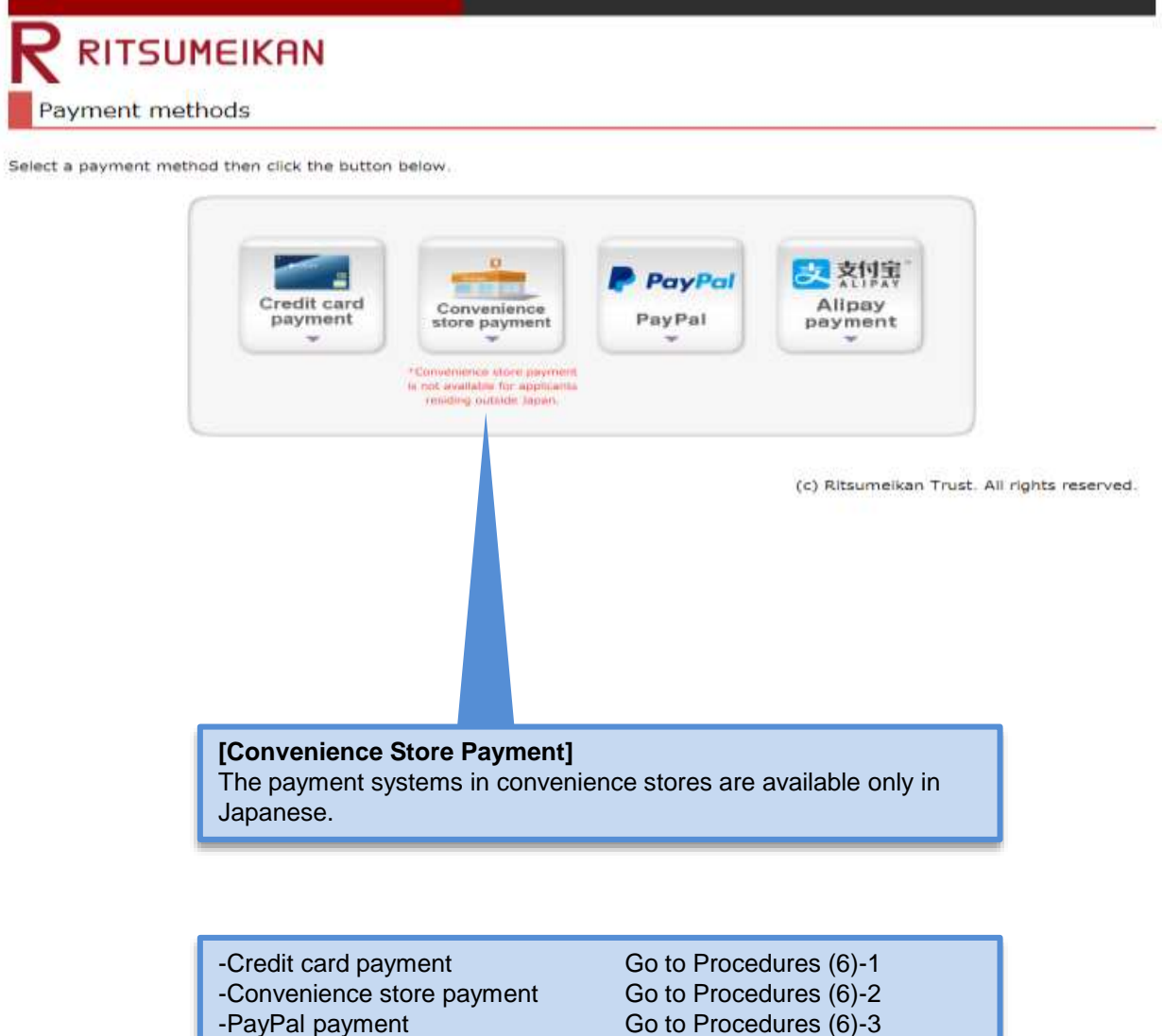

Alipay payment

Go to Procedures (6)-3 Go to Procedures (6)-4

If you are making a payment from overseas and cannot use any of the four options above, you can make an overseas remittance at a financial institution. Read the "Application Guidelines (For all Graduate Schools)" for more information about oversea remittance option.

#### Procedures 6-1 Credit card payment

**Credit Card** 

Select "Credit card payment" as the payment method in Procedures (5). Enter your credit card information, and click on "Next >".

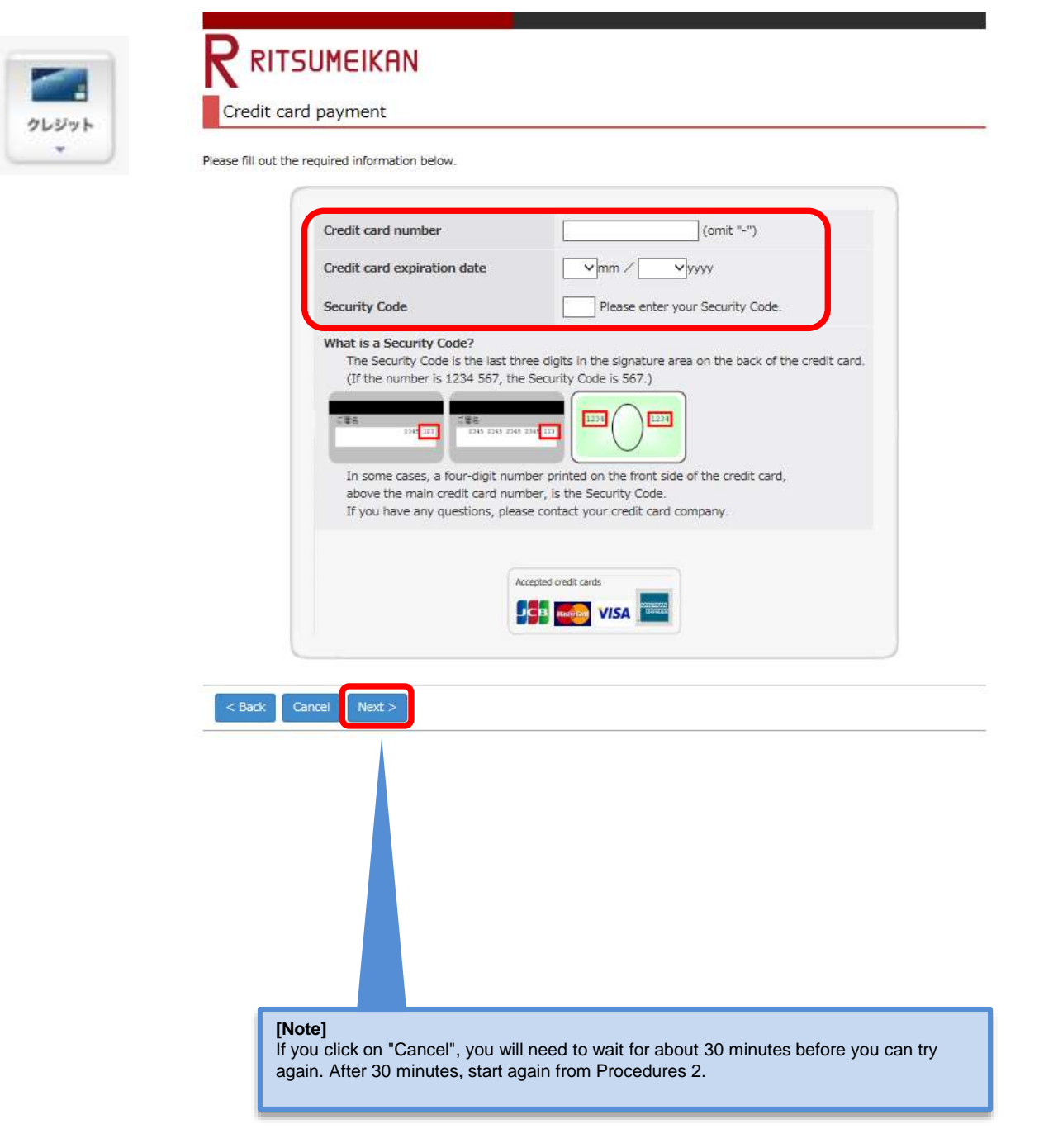

# Procedures 6-1 Payment Information Confirmation

**Credit Card** 

Confirm the payment information, and click on the "Confirm >".

| 21-22 h | RITSUMEIKAN<br>Information regarding your payment                                                                                                    |
|---------|----------------------------------------------------------------------------------------------------|
| L.      | The details of your payment are shown below.<br>If the information is correct, please click the "Confirm" button.<br>Purpose 検定料/Application Fee                 |
|         | < Back Cancel Confirm >                                                                                                    |
|         | The total amount, including the transaction fee, is displayed.                                                                                                   |
|         | <b>[Note]</b><br>If you click on "Cancel", you will need to wait for about 30 minutes before you can try again. After 30 minutes, start again from Procedures 2. |

## Procedures 6-1 Payment Completion

Confirm the information displayed on the screen below, and click on "Next >".

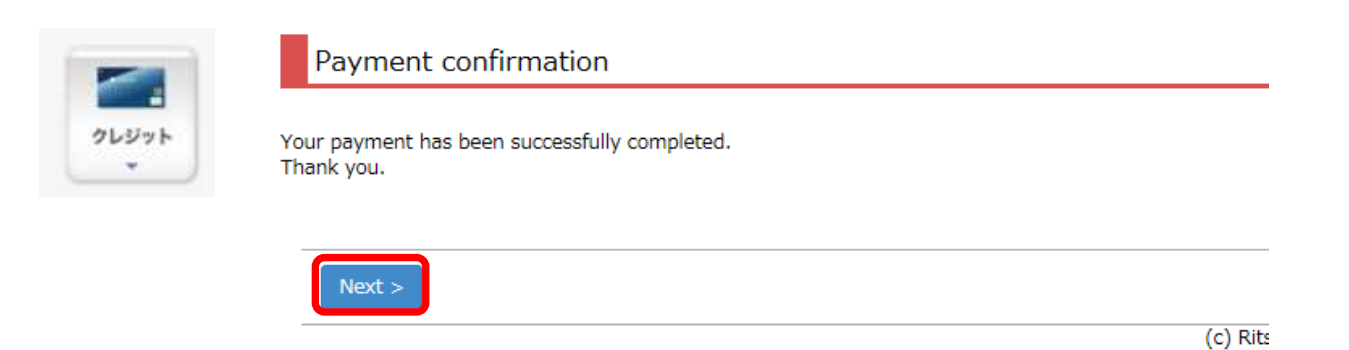

Once payment has been confirmed, click on "Close" to close the screen completely.

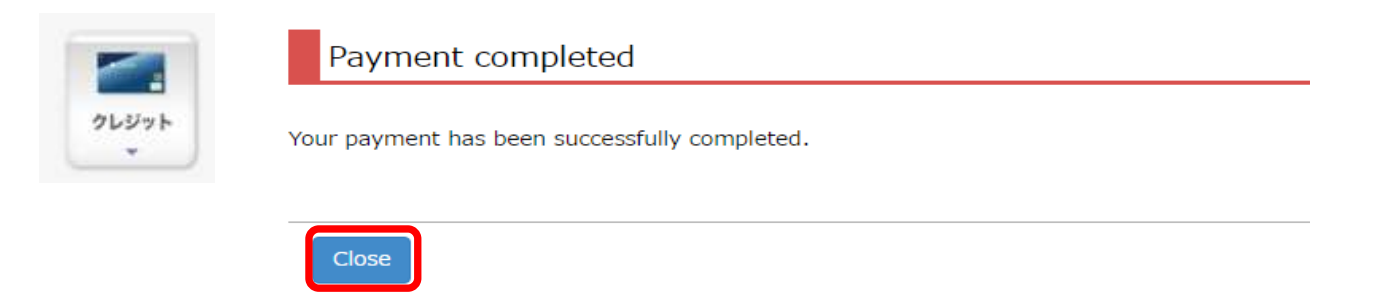

**Credit Card** 

#### **Procedures 6-1 Payment Status Confirmation**

**Credit Card** 

Click on "Reload" on the "Payment Status of Application Fee" screen.

Once "Status of Payment" and "Method of Payment" are displayed as "Complete" and "Credit Card Payment" respectively, the payment procedures are completed.

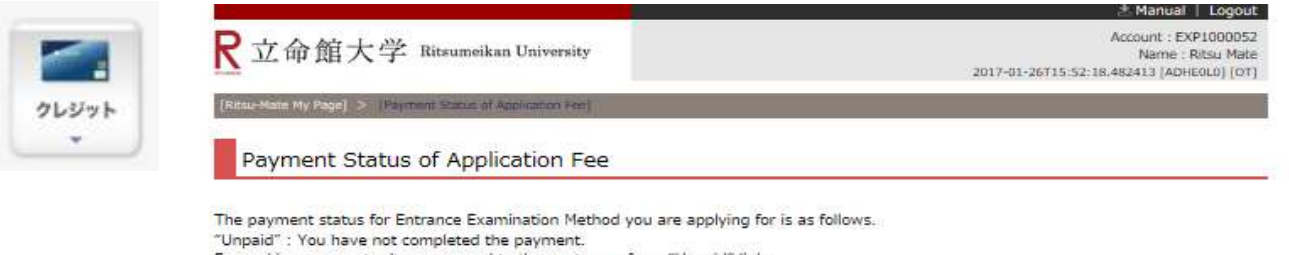

For making payment, please proceed to the next page from "Unpaid" link.

\*For updating the status, please click on "Reload.

\*The time and date are Japan Standard Time.

\*For admission methods which do not implement written examinations, result notification date is shown in the column 'Examination Date'.

| Reload               |                        |                            |                       |                     |                         |                         |                                   |                           |                        |
|----------------------|------------------------|----------------------------|-----------------------|---------------------|-------------------------|-------------------------|-----------------------------------|---------------------------|------------------------|
| Status of<br>Payment | Registration<br>Number | College/Graduate<br>School | Admission<br>Method   | Examination<br>date | Application<br>Fee(JPY) | Commission<br>Paid(JPY) | Due Date<br>& Time for<br>Payment | Payment<br>Date &<br>Time | Method of<br>Payment   |
| Complete             | 20210000000            | Graduate School of<br>Law  | Regular<br>Admissions | 2017/02/01          | 35000                   | 500                     | 2017/03/31 23:59:59               | 2017/01/0                 | Credit Card<br>Payment |

**Convenience store** 

Select "Convenience store payment (コンビニでのお支払い)" as the payment method in Procedure 5. Note: This payment method cannot be used by applicants living overseas. "Convenience Store Payment" can only be made at convenience stores located in Japan. In addition, the payment systems in convenience stores are available only in Japanese. It may be different from the actual screen or message.

Enter your name, email address and phone number and select the convenient store you will use, then click "Pay>".

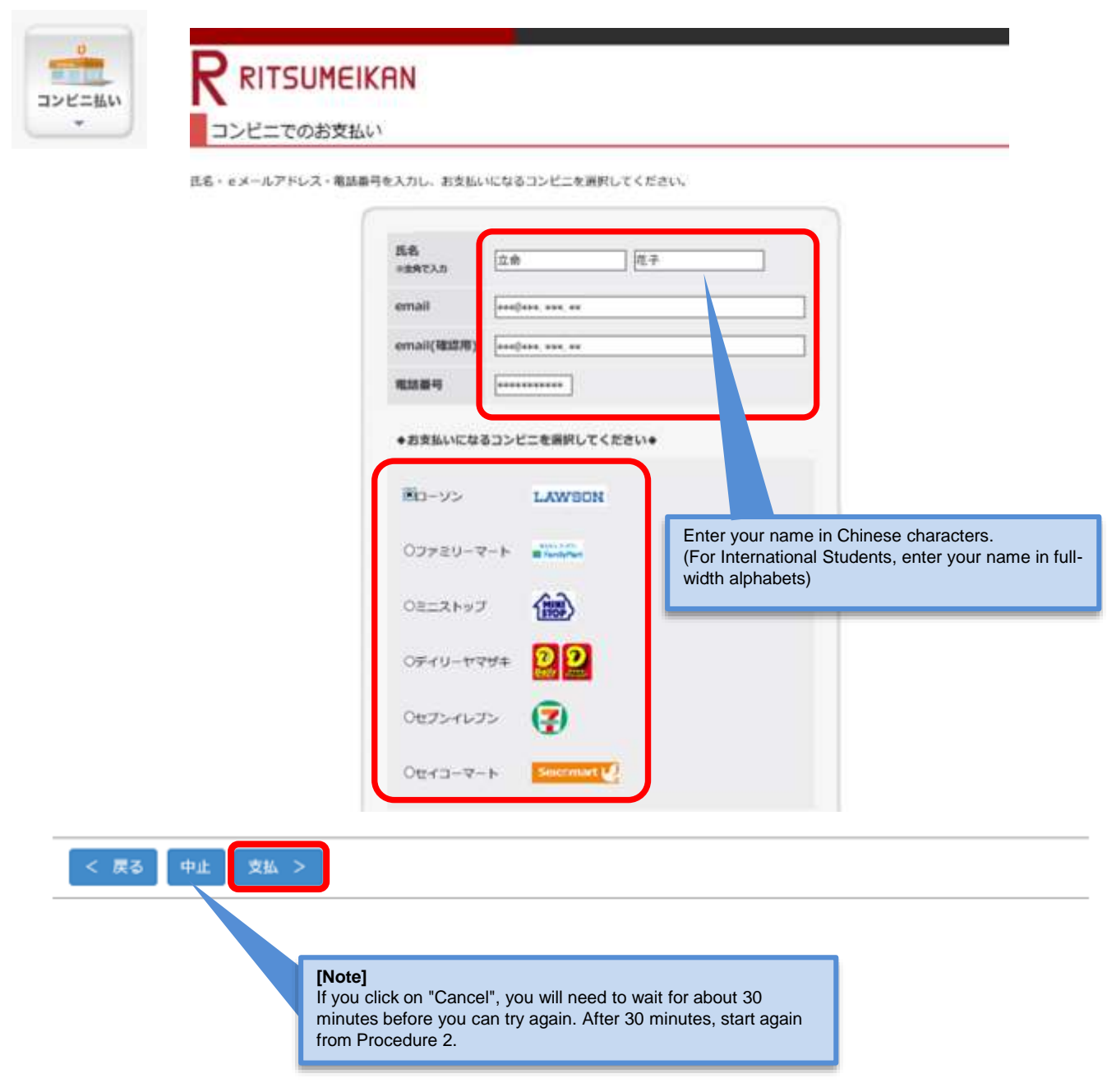

**Convenience store** 

Confirm the payment details, and then click "支払".

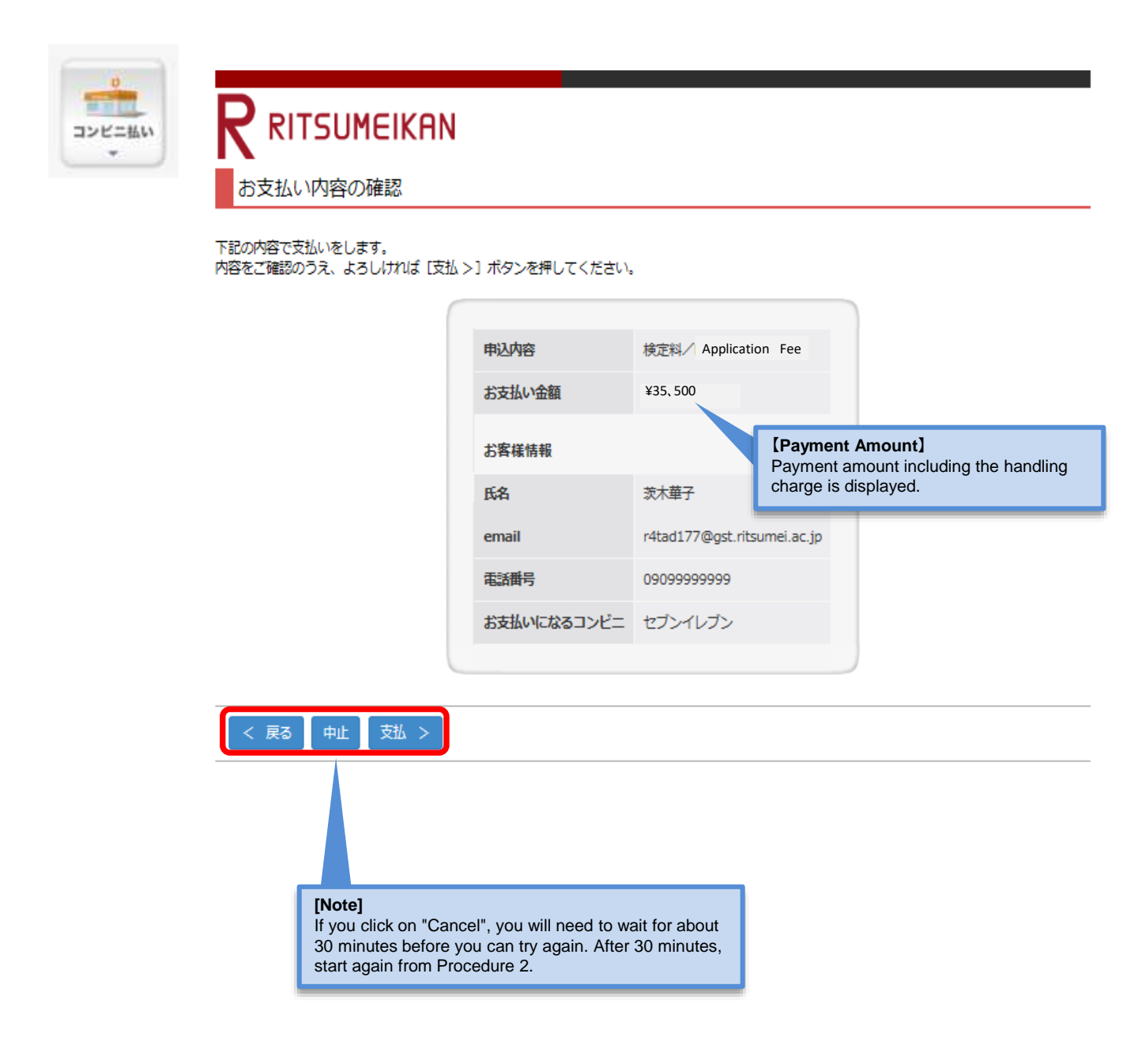

#### **Convenience store**

The number necessary for paying the Admission Fee at a convenient store will be displayed. (The name of the number is different depending on convenient stores).

Please make a note of the displayed number. This number will be also sent to the registered email address. Cases below are examples of some convenient stores.

|                                                                                                    | do-not-reply@st.ritsumei.ac.jp<br>今日, 10:33                                                                                                    |
|----------------------------------------------------------------------------------------------------|----------------------------------------------------------------------------------------------------|
| お支払い受付の完了                                                                                                    | 立命館オンライン決済をご利用いただきましてありがとうございます。                                                                                                    |
| お支払いの受付が完了しました。                                                                                                    | 下記内容にて、請求をさせていただきます。<br>ご慎定のコンビニエンスストアでのお支払をお願いいたします。                                                                                                    |
| コンビニ鎮宗領線は以下になります。<br>なお、お客様のメールアドレスへも適知されます。                                                                                                    | お支払方法:コンビニ払い<br>お支払いになるコンビニ!ローソン                                                                                                    |
| お支払方法:コンビニ払い<br>お支払いになるコンビニ:ローソン<br>お客様番号:03495500079                                                                                                    | 受け日:2022/09/05<br>利用者にあっ XXXXXXXX                                                                                                    |
| 確認論号:890168                                                                                                    | 890168                                                                                                    |
| (2) (2) (2) (2) (2) (2) (2) (2) (2) (2)                                                                                                    | ■<br>*<br>*<br>*<br>*<br>*<br>*<br>*<br>*<br>*<br>*<br>*<br>*<br>*                                                                                                    |
|                                                                                                    | なお、各コンビニエンスストアでの、お安払方法については、下記サイトをご参照くださ                                                                                                    |
| Example 2) Pay at FamilyM                                                                                                    | art                                                                                                    |
| Example 2) Pay at FamilyM<br>RITSUMEIKAN<br>お支払い受付の完了                                                                                                    | https://www.sbayment.jp/support/how_to_pay/cvb_weltnet/<br>art<br>【受付完了のお知らせ】立命館オンライン決済<br>do-not-reply@st.ritsumei.ac.jp                                                                                                    |
| Example 2) Pay at FamilyM<br>RITSUMEIKAN<br>お支払い受付の完了                                                                                                    | https://www.sbpayment.jp/support/how_to_pay/cvb_wellnet/<br>art<br>(受付完了のお知らせ)立命館オンライン決済<br>                                                                                                    |
| Example 2) Pay at FamilyM<br>RITSUMEIKAN<br>あ支払い受付の完了<br>あ支払いの受付が完了しました。<br>コンビニ編末情報は以下になります。<br>なお、お客様のメールアドレスへも通知されます。                                                                                                    | https://www.sbpgyment.jp/support/how_to_pay/eve_wellnet/<br>art<br>(受付完了のお知らせ)立命館オンライン決済<br>do-not-reply@st.ritsumei.ac.jp<br>=0.10:38<br>立命館オンライン決済をご利用いただきましてありがとうございます。<br>下記内容にて、請求をきせていただきます。<br>ご指定のコンビニエンスストアでの必要乱をお願いたします。                                                                                                    |
| Example 2) Pay at FamilyM<br>R RITSUMEIKAN<br>お支払い受付の完了<br>お支払い受付の完了<br>あ支払いの受付が完了しました。<br>コンビニ摘末情報は以下になります。<br>なお、お客様のメールアドレスへも通知されます。<br>お支払いになるコンビニ : ファミリーマート<br>お客様画号 : 03495506453<br>神時振号 : 909155                                                   | Intps://www.sbpgyment.jp/support/how_to_pay/cvb_wellnet/ art C受付完了のお知らせ】立命館オンライン決済  do-not-reply@st.ritsumei.ac.jp  do-not-reply@st.ritsumei.ac.jp  do-not-reply@st.ritsumei |
| Example 2) Pay at FamilyM     RITSUMEIKAN     お支払い受付の完了      なち、い受付の完了      なち、お客様のメールアドレスへも通知されます。      さ支払いになるコンビニ、ファミリーマート      さ言様醫导: 03495506453      確認響号: 890168                                                                                     | https://www.sbpgyment.jp/support/how_to_pay/cva_welfnet/<br>art<br>(受付完了のお知らせ)立命館オンライン決済<br>do-not-reply@st.ritsumei.ac.jp<br>== 10:38<br>立命館オンライン決済をご利用いただきましてありがとうございます。<br>「私の毎にて、様本をきていただきます。<br>ご指定のコンビニエンスストアでみましを非悪いいたします。<br>本支払方法:コンビニ払い<br>本支払いになるコンビニ:ファミリーマート<br>太払板用:2022/11/03<br>発付日:2022/09/06<br>HI用金長名:XXXXXXX                                                                                                    |
| Example 2) Pay at FamilyM     RITSUMEIKAN     S支払い受付の完了     S支払い受付の完了     S支払いの受付が完了しました。     コンビニ<br>コンビニ<br>なお、お客様のメールアドレスへも通知されます。     S支払いになるコンビニ:ファミリーマート     S支払いになるコンビニ:ファミリーマート     S支援略響号: 03495506453     撮影響号: 03495506453     撮影響号: 03495506453 | art  CO Co Co Co Co Co Co Co Co Co Co Co Co Co                                                                                                    |

**Convenience store** 

|                            | IMEIKAN                  | 【受付完了のお知らせ】立命館オンライン決済                                                                     |
|----------------------------|--------------------------|-------------------------------------------------------------------------------------------|
| お支払い受付                     | の完了                      | do-not-reply@st.ritsumei.ac.jp<br>今日. 10:50                                               |
| お支払いの受付が完了                 | しました。                    |                                                                                           |
| コンビニ請求情報は以<br>なお、お客様のメール   | 下になります。<br>アドレスへも通知されます。 | 立命館オンライン決済をご利用いただきましてありがとうございます。<br>下記内容にて、請求をきせていただきます。<br>ご指定のコンビニニンスストアでのお支払をお願いいたします。 |
| お支払方法:コンビニ:<br>お支払いになるコンビ: | 払い<br>ニ : デイリーヤマザキ       | お支払方法:コンビニ払い<br>お支払いになるコンビニ:デイリーヤマザキ                                                      |
| オンライン決済番号:                 | 94645524625              | 支払期限12022/11/03                                                                           |
|                            |                          | 受付日:2022/08/05                                                                            |
| 次へ >                       |                          | 94645524625                                                                               |
|                            |                          | 新生主題:XXXXX円                                                                               |
|                            |                          | なお、長コンビニエンスストアでの、お支払方法については、下記サイトをご参照ください                                                 |

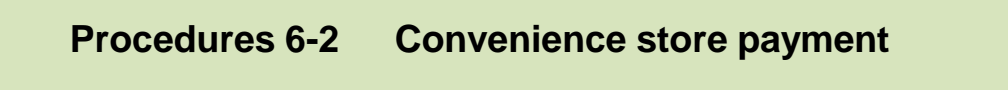

**Convenience store** 

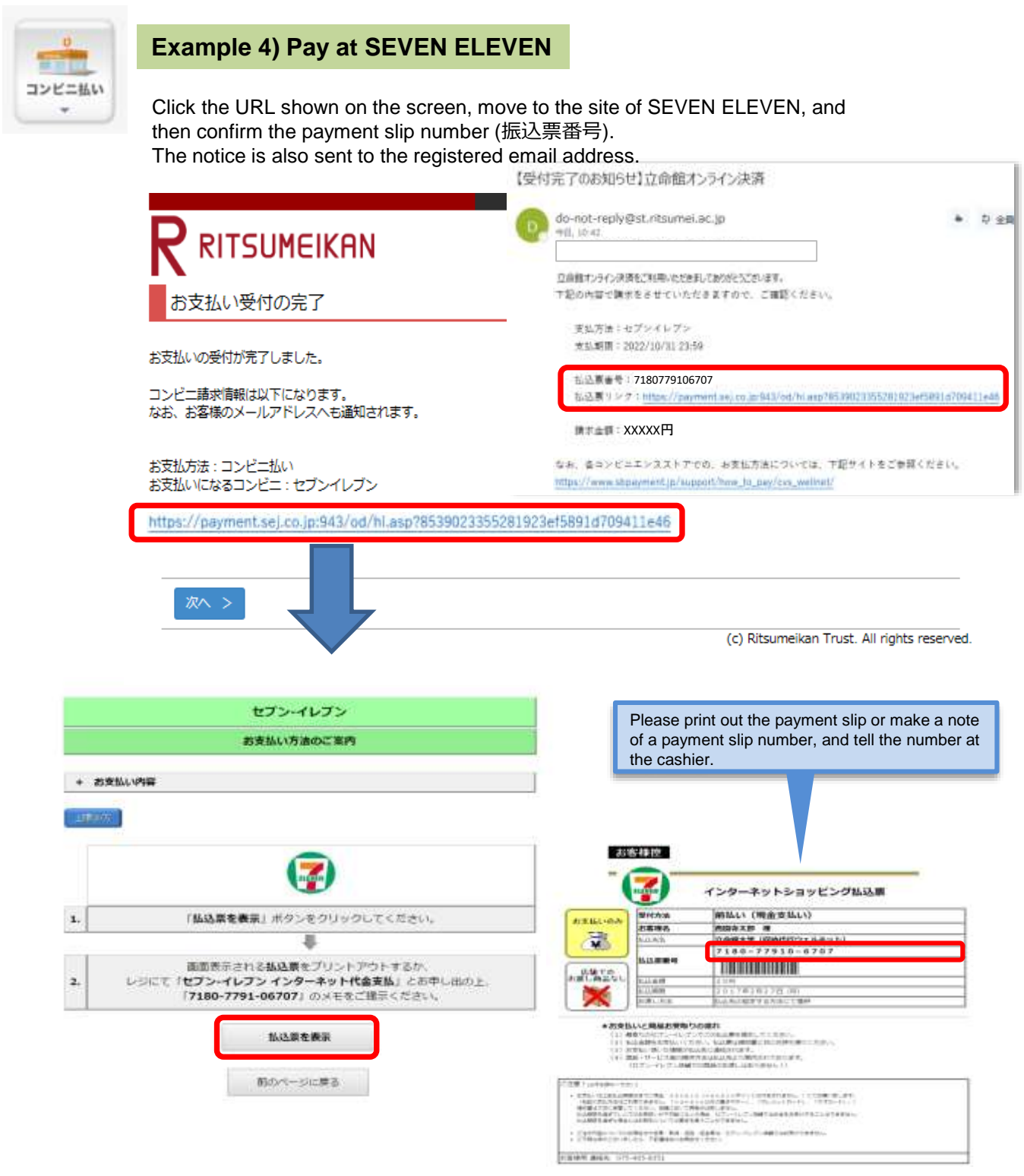

**Convenience store** 

Confirm the number necessary for payment, and click "次へ".

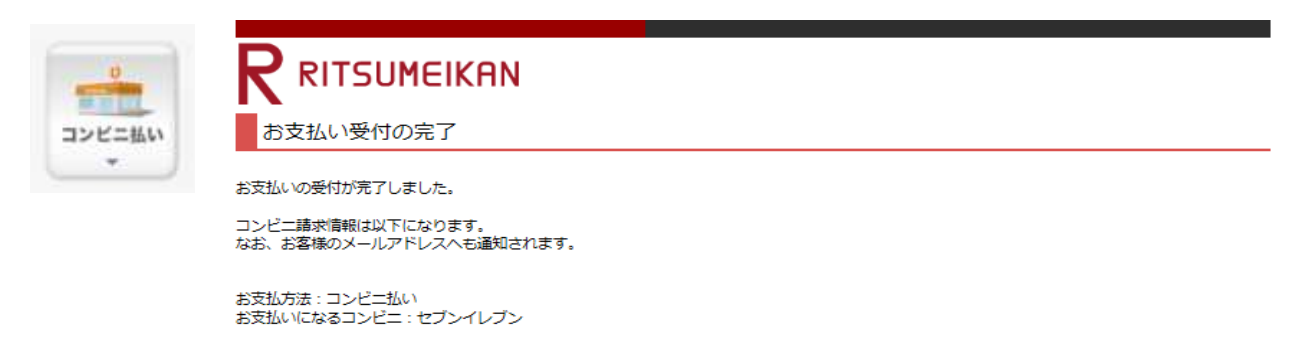

http://link.kessai.info/JLPCT/JLPpse/?code=C3D.FZV3VZxIDXU496..-J.&rkbn=2

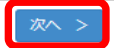

(c) Ritsumeikan Trust. All rights reserved.

**Convenience store** 

Click on "再読込み(Reload)" on the "検定料納入状況確認(Payment Status of Application Fee)" screen. And then confirm that "WEBコンビニ決済(Web Payment at convenience stores" in the section of "Method of Payment"

| U      | <b>R</b> <sup>⊥</sup>        | 命館大                                                                             | 学 Ritsumeika                                              | an University                                                                 |                             |            |            | 2017-01-267 | Account : E><br>Name<br>16:18:15.868526 [ADH | P1000051<br>:立 命館<br>EOLO][OT] |
|--------|------------------------------|---------------------------------------------------------------------------------|-----------------------------------------------------------|-------------------------------------------------------------------------------|-----------------------------|------------|------------|-------------|----------------------------------------------|--------------------------------|
| コンビニ払い | [Ritsu-M                     | ateマイページ] >                                                                     | [续定料纳入状况覆靠                                                | 1                                                                             |                             |            |            |             |                                              |                                |
| •      | 検知                           | 官料納入状                                                                           | 況確認                                                       |                                                                               |                             |            |            |             |                                              |                                |
|        | 現在出願<br>検定料を<br>※支払い<br>※試験を | している入学<br>うち<br>支払う場合は、<br>、<br>大況を更新する<br>に<br>大部時間での<br>実施しない入<br>、<br>、<br>、 | 武験への検定科の支<br>[未] リンクから<br>る場合は、[再読込<br>長記です。<br>成方式については、 | 支払い状況は以下のとおり<br>5次の画面に進んでくださ<br>5次の画面に進んでくださ<br>3み] ボタンを押してくださ<br>合格発表日を試験日の欄 | です。<br>い。<br>さい。<br>に表示している | ます。        |            |             |                                              |                                |
|        | 納入状況                         | 志願受付番号                                                                          | 学部・研究科                                                    | 入武方式                                                                          | 試験日                         | 検定料<br>(円) | 手数料<br>(円) | 検定料払込締切日時   | 検定料支払い日時                                     | 油油干的                           |
|        |                              | -                                                                               |                                                           |                                                                               |                             |            | -          |             |                                              | JUNT!                          |

### Procedures (6)-2 Convenience store payment

#### **Convenience store**

#### Please go to a convenience store, and transfer the fee by using a dedicated machine or at the cashier. Then, the payment will be completed.

For the details about the procedures at convenient stores are mentioned in "1: How to Apply / Application Process" in <u>"Application Guidelines (For all Graduate Schools)</u>".

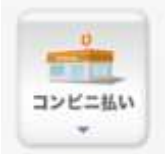

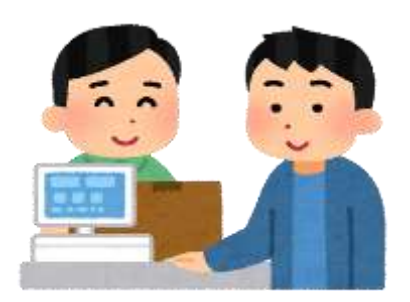

# Procedures 6-3 PayPal payment

Applicants who have a PayPal account with a credit card registered to their account can complete the payment by simply entering their ID and password. For more information about PayPal: https://www.paypal.com/us/webapps/mpp/home

| Information regardin                                                   | AN<br>ng your payment                            |                           |  |
|------------------------------------------------------------------------|--------------------------------------------------|---------------------------|--|
| The details of your payment are<br>If the information is correct, plea | shown below.<br>ase click the "Checkout with Pay | Pal* button.              |  |
|                                                                        | Purpose<br>Fee amount                            | 地正HI/Examinees Fee<br>¥20 |  |
|                                                                        | Charlenst with                                   | PayPar                    |  |

**PayPal** 

#### Procedures 6-3 Logging into PayPal

If you have a PayPal account, please log in.

If you do not have a PayPal account, it is necessary to start the procedures by registering an account.

| PayPal                                                                | ₩ ¥20 JPY ~                           |                                                                                 |                                          |
|-----------------------------------------------------------------------|---------------------------------------|---------------------------------------------------------------------------------|------------------------------------------|
| Pay with PayPal                                                       | English ~                             |                                                                                 |                                          |
| sample@ritsumei.jp                                                    |                                       | PayPai                                                                          |                                          |
| Password                                                              |                                       | New. Faster. E                                                                  | Easier.                                  |
| Stay logged in for faster che                                         | ckout ()                              | elcome to the new PayP<br>security you rely on ~ no<br>it's everything checkout | al checkout!<br>w even tast<br>should be |
| For your security, we'll always a<br>your PayPal personal or financia | sk you to log in to update<br>d info. |                                                                                 |                                          |
| Log In                                                                |                                       |                                                                                 |                                          |
| Having trouble lo                                                     | gging in?                             |                                                                                 |                                          |
| ar                                                                    |                                       |                                                                                 |                                          |
| Pay with Debit or                                                     | Credit Card                           |                                                                                 |                                          |

Confirm the displayed information, and click "Agree and Pay".

学校法人立命館

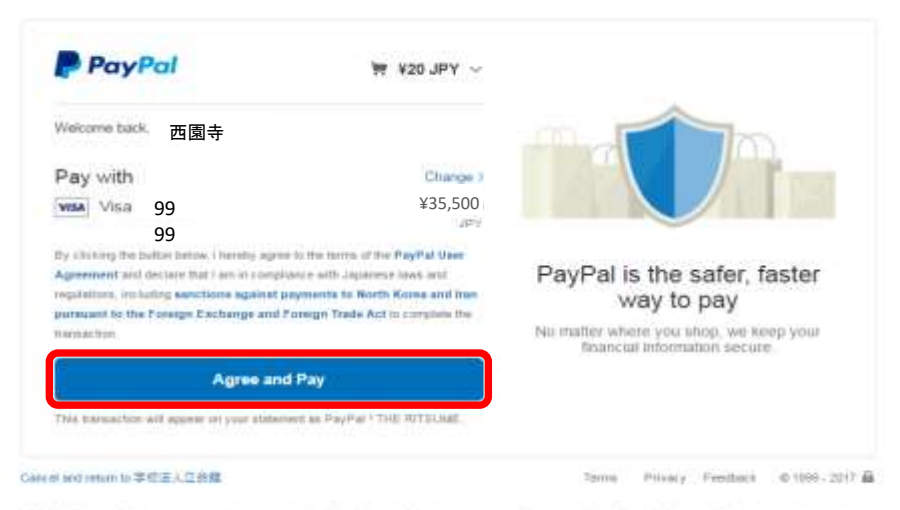

PayPail Pte. Ltp., a Singapore company, is registered with the Financial Services Eigenry of Japan as a Finit Transfer Basiness Operator in mission to the provision of fund transfer business services. Kandal #0005 **PayPal** 

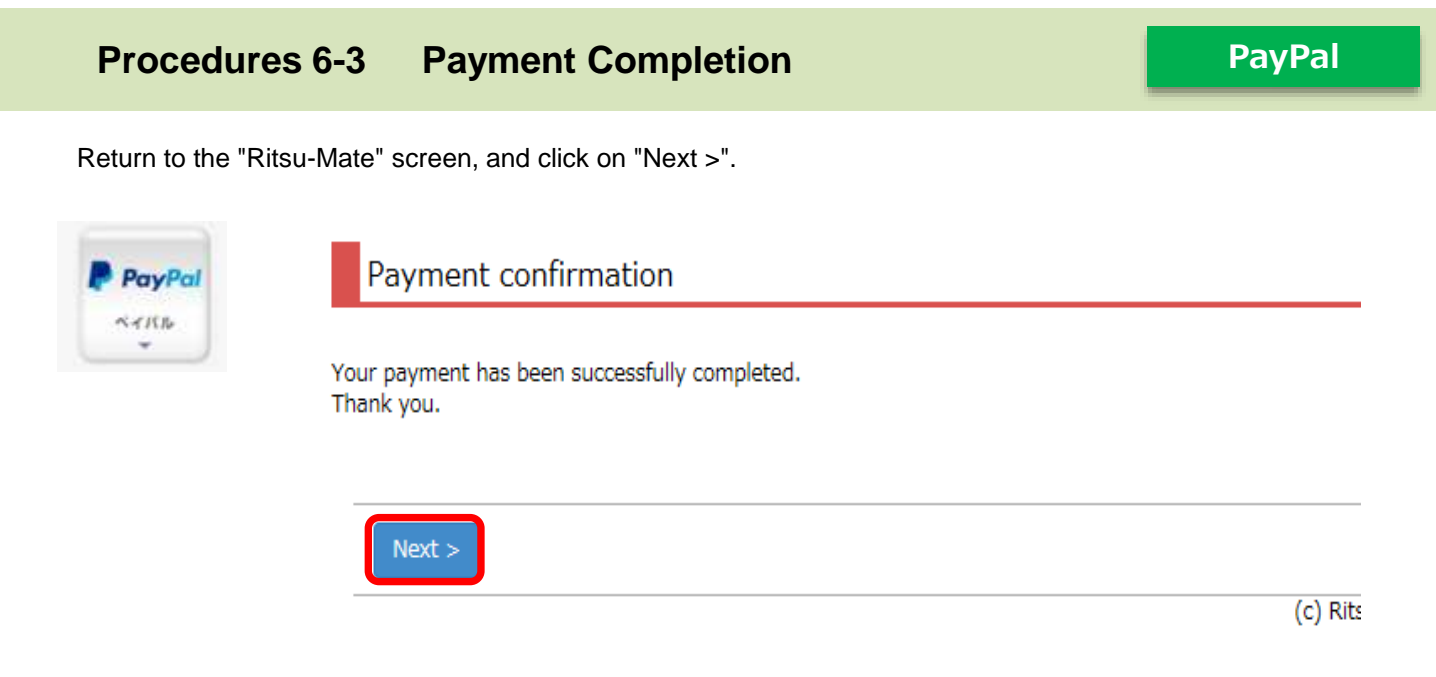

Click on "Close" to close the screen completely.

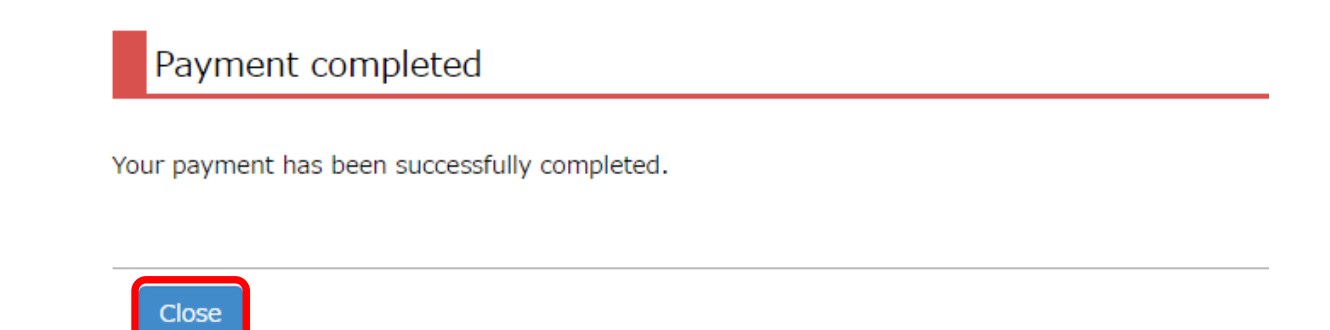

(

### **Procedures 6-3** Payment Status Confirmation

PayPal

Click on "Reload" on the "Payment Status of Application Fee" screen.

Once "Status of Payment" and "Method of Payment" are displayed as "Complete" and "PayPal," respectively, the payment procedures are completed.

| 1000   |                                                                                  |                                                                                                    |                                                                                                    |                                               |                                                   |                                 |                         | JAPAN                             | ESE   🛓 N                 | tanual   Logou                                          |
|--------|----------------------------------------------------------------------------------|----------------------------------------------------------------------------------------------------|----------------------------------------------------------------------------------------------------|-----------------------------------------------|---------------------------------------------------|---------------------------------|-------------------------|-----------------------------------|---------------------------|---------------------------------------------------------|
| PayPal | R<br>立命                                                                          | 命館大学 B                                                                                                    | litsumeikan University                                                                                                    |                                               |                                                   |                                 |                         | 2020-10-29710                     | Acco<br>N<br>5:26:23.2276 | unt : EXP101541<br>ime:RITSUMEI Tai<br>49 [ADK10A0] [PR |
| •      | Linu-man h                                                                       | V Horl > (Parme                                                                                                    | Claim of Approxime No.                                                                                                    | 1.                                            |                                                   |                                 |                         |                                   |                           |                                                         |
|        | Paym                                                                             | ent Status o                                                                                                    | of Application Fe                                                                                                    | e                                             |                                                   |                                 |                         |                                   |                           |                                                         |
|        | The payme<br>"Unpaid" :<br>For making<br>*For updat<br>*The time i<br>*For admis | nt status for Entri<br>You have not com<br>payment, please<br>ing the status, pie<br>and date are Japa<br>sion methods whi | ance Examination Met<br>spleted the payment,<br>proceed to the nipt p<br>asse dick on "Reload,<br>an Standard Time,<br>ich do not implement | thod you are<br>page from "Ur<br>written exam | applying for i<br>npaid" link,<br>iinations, resu | s as follows<br>at notification | i.<br>on date is sh     | own in the                        | column "Es                | semination Da                                           |
|        | Reload                                                                           |                                                                                                    |                                                                                                    |                                               |                                                   |                                 |                         |                                   |                           |                                                         |
|        | Status of<br>Payment                                                             | Registratio<br>n Number                                                                                                    | College/Graduate<br>School                                                                                                    | Admission<br>Method                           | Examination<br>date                               | Application<br>Fee(JPY)         | Commission<br>Paid(3PY) | Due Date<br>& Time for<br>Payment | Payment<br>Date &<br>Time | Method of<br>Payment                                    |
|        | Complete                                                                         | 20211111111                                                                                                    | Graduate School of                                                                                                    | Regular                                       | 2017/02/01                                        | 35000                           | 10                      | 2017/03/31                        |                           | PayPal                                                  |

### Procedures 6-4 Alipay payment

Alipay is a Chinese online payment service. Alipay can be used to process your payment if you are a registered user. (It is necessary to have a bank account in China which allows Internet banking.) For more information about Alipay (only available in Chinese): https://www.alipay.com/

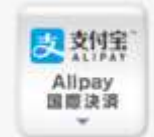

Select "Alipay payment" as the payment method in Procedures 5. The "Alipay" screen will be displayed.

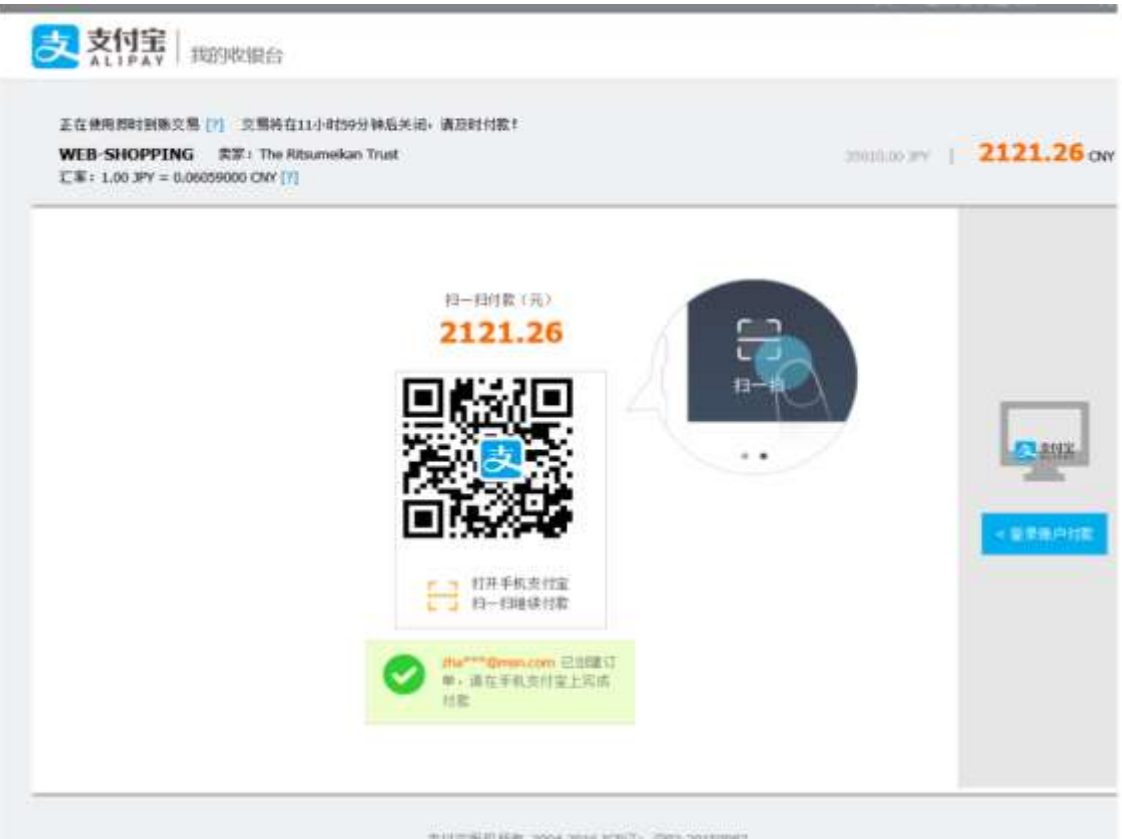

当时家新校所有 2004-2016 ICP语: P62-20150067

Alipay

# STEP 4 Pay Application Fee

### Procedures 6-4 Confirm the displayed information, and proceeding with the payment

#### Alipay

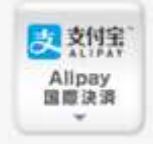

#### 1 Payment through smartphone

Open the "Alipay" app, and capture the QR code. Proceed with the payment by providing authentication information such as entering the password, as necessary.

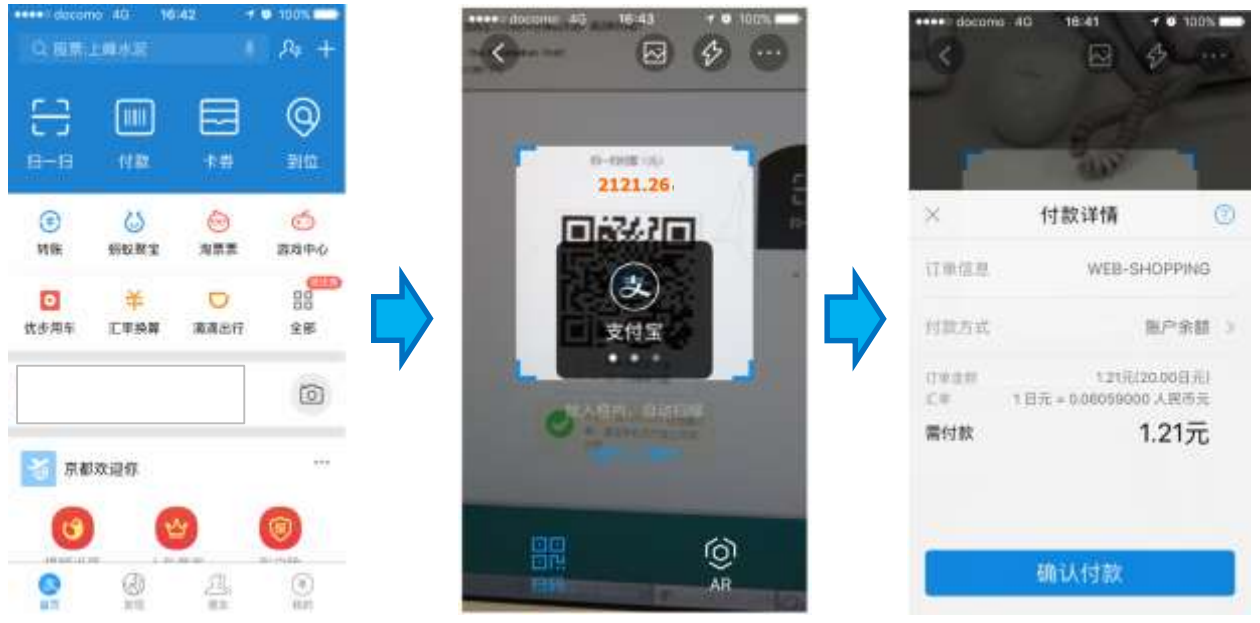

#### ② Payment through means other than smartphone

Switch to the appropriate screen by clicking on the button on the right. Log into Alipay. Proceed with the payment by providing authentication information such as entering the password, as necessary.

| 文付派 対決的は約6<br>名は希望に開きた際 (1) 2月4日にそれから時点光治・単語が付きて<br>Will SHOPPING 第二下時代和にかわっていま<br>に第二150 3F1 - 600000000 (7)   | postation yrv   2121.25 ow | Elemental Elemental<br>Elemental Elemental<br>Elemental Elemental | alasi Allisia<br>Su                                                                                                    | ( ere ) 131m                |
|----------------------------------------------------------------------------------------------------|----------------------------|-------------------------------------------------------------------|----------------------------------------------------------------------------------------------------|-----------------------------|
|                                                                                                    |                            |                                                                   | BRACHERGENHON<br>Gross<br>Strick<br>Strick<br>Composition<br>Composition<br>Compos | ane via<br>conver<br>conver |
|                                                                                                    |                            |                                                                   |                                                                                                    |                             |
| arigation and an and an and an and an and an and an and an and an and an and an and an and an and an and an and |                            |                                                                   |                                                                                                    |                             |

#### 

### Procedures 6-4 < Payment Status Confirmation >

Alipay

Logout

A Manual

2020-10-29716 26:23 227649 [ADK10A0] [PR]

Account : EXP1015418 Name:RITSUMEI Tarc

JAPANESE

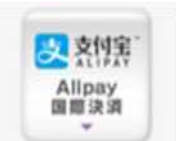

Click on "Reload" on the "Payment Status of Application Fee" screen. Once "Status of Payment" and "Method of Payment" are displayed as "Complete" and "Alipay" respectively, the payment procedures are completed.

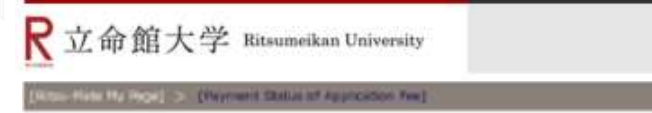

#### Payment Status of Application Fee

The payment status for Entrance Examination Method you are applying for is as follows.

"Unpaid" : You have not completed the payment. For making payment, please proceed to the next page from "Unpaid" link.

For updating the status, please dick on "Reload."

\*The time and date are Japan Standard Time.

\*For admission methods which do not implement written examinations, result notification date is shown in the column 'Examination Date'.

| Reload |  |  |
|--------|--|--|
|        |  |  |
|        |  |  |

| Status of<br>Payment | Registration<br>Number | College/Graduate<br>School | Admission<br>Method   | Examination<br>date | Application<br>Fee(JPY) | Commission<br>Paid(JPY) | Due Date<br>& Time for<br>Payment | Payment<br>Date &<br>Time | Method of<br>Payment |
|----------------------|------------------------|----------------------------|-----------------------|---------------------|-------------------------|-------------------------|-----------------------------------|---------------------------|----------------------|
| Complete             | 20211111111            | Graduate School of<br>Law  | Regular<br>Admissions | 2017/02/01          | 35000                   | 10                      | 2017/03/31<br>23:59:59            |                           | Alipay               |